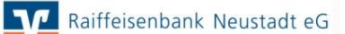

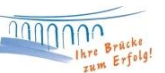

## Anleitung zum elektronischen Abruf von Kontoauszügen in Profi cash

Voraussetzung zur Nutzung des Kontoauszug Online ist eine entsprechende Freischaltung durch die Raiffeisenbank Neustadt eG.

## 1. <u>Abruf Ihres elektronischen Kontoauszugs</u>

Bitte klicken Sie oben auf Tagesgeschäft und wählen Joberstellung aus. Nun klicken Sie bitte auf "elektronischer Kontoauszug über HBCI".

| Prof  | i cash                                                               |       |                                                              |
|-------|----------------------------------------------------------------------|-------|--------------------------------------------------------------|
| Datei | Tagesgeschäft Stammdaten Auswertungen Einstelle                      | ungen | Hilfe                                                        |
| V     | ZV-Aufträge<br>ZV-Historie                                           | •     | 🛿 🕮 🎬 🏴 🗊 🔔 💿 😪 🕄 🗒 🗶 🗐 🕐 iProficash                         |
|       | kalkulatorische Aufträge                                             |       |                                                              |
|       | A7V-Aufträge                                                         |       |                                                              |
|       | AZV-Historie                                                         |       |                                                              |
|       | manuelle Buchungen                                                   |       |                                                              |
|       | Scheckeinreichung                                                    |       |                                                              |
|       | ZV-Fälligkeitsübersicht                                              | +     |                                                              |
|       | SEPA-XML                                                             | •     |                                                              |
|       | AZV-Fälligkeitsübersicht                                             |       |                                                              |
|       | DTAZV                                                                | •     |                                                              |
|       | Kontoinformation                                                     |       |                                                              |
|       | Depotinformation                                                     |       | C 1                                                          |
|       | Joberstellung                                                        | •     | ZV über HBCI                                                 |
|       | Job unterschreiben                                                   | •     | AZV über HBCI                                                |
|       | Cash Management                                                      | •     | Umsatzabfrage über HBCI                                      |
|       | Dateifreigabe                                                        | •     | elektronischer Kontoauszug über HBCI                         |
|       | Datenübertragung<br>Verwaltung terminierter Aufträge / Daueraufträge |       | Daten FinanzGruppe über HBCI VS<br>Statusprotokoll über HBCI |
|       | Übersicht elektronische Kontoauszüge                                 |       | ZV über EBICS                                                |
|       | Verwaltung rückgabefähiger SEPA-Lastschriften                        |       | AZV über EBICS                                               |
|       | Handy aufladen                                                       |       | Umsatzabfrage über EBICS                                     |
|       | Daten Finanzgruppe                                                   |       | SEPA-XML extern über HBCI                                    |
| 3     |                                                                      |       | DTAZV extern über HBCI                                       |
|       |                                                                      | -     | SEPA-XML extern über EBICS                                   |
|       | 6                                                                    |       | DTAZV extern über EBICS                                      |
|       |                                                                      |       | EBICS Senden / Holen                                         |

| ob 'elektronischer Ko              | ntoauszug' für HBCI er | stellen           |                                                                                                    | ×  |                                                                                                    |
|------------------------------------|------------------------|-------------------|----------------------------------------------------------------------------------------------------|----|----------------------------------------------------------------------------------------------------|
| Kontenauswahl                      |                        |                   |                                                                                                    |    | In der nächsten Anzeige                                                                                                    |
| 57069238 66.085<br>57069238 79.652 | 66085<br>79652         |                   |                                                                                                    |    | Übersicht zu Ihren Kont<br>oben Ihr Girokonto aus<br>markiert ist.                                                                                                    |
| Verzeichnis für elektr.            | Kontoauszug            |                   |                                                                                                    | ~  | Klicken Sie nun auf "Verze<br>Kontoauszug", um einen s<br>elektronischen Kontoausz                                                                                    |
|                                    | Jobs erstellen         | Turnus<br>Beenden | 01 immer<br>00 einmal<br>01 immer<br>02 täglich<br>03 alle 2 Tage<br>04 alle 3 Tage<br>05 alle 4 Tage<br>06 alle 5 Tage<br>07 alle 6 Tage<br>08 alle 7 Tage<br>11 alle 10 Tage<br>15 alle 2 Wochen<br>22 alle 3 Wochen |    | Wir empfehlen Ihnen im F<br>Auswahl zu treffen, sodas<br>automatisch an den Abru<br>Kontoauszüge erinnert. Ir<br>wird einmal im Monat ein<br>Auftrag in die Datenüber |
|                                    |                        |                   | 31 einmal im Monat<br>91 einmal im Quartal<br>99 einmal im Jahr                                                                                                    | le | Bitte klicken Sie nun auf "                                                                                                    |

Profi cash 11.42 master 9999 EBL

e erhalten Sie eine en. Bitte wählen Sie sodass dieses blau

eichnis für elektr. Speicherort für Ihre üge zu hinterlegen.

eld Turnus eine ss Profi cash Sie If Ihrer m linken Beispiel n entsprechender tragung eingestellt.

Jobs erstellen".

## 2. Datenübertragung

Rufen Sie nun die Datenübertragung auf. Sie erreichen diese, indem Sie auf Tagesgeschäft > Datenübertragung klicken oder das Symbol zur Datenübertragung anklicken.

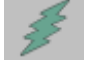

| Date<br>Bitte                                                       | enübertragung<br>e die zu sendenden Jobs markierer | n                                           |                  |                                         |                                  |                                   |                   |                                                        |           | ×                              |                                                                                                    |
|---------------------------------------------------------------------|----------------------------------------------------|---------------------------------------------|------------------|-----------------------------------------|----------------------------------|-----------------------------------|-------------------|--------------------------------------------------------|-----------|--------------------------------|----------------------------------------------------------------------------------------------------|
| nur Jobs anzeigen zu Kontokategorie<br>nur folgende Jobart anzeigen |                                                    | Alle OZV OLIMS/SLD/VMK OFKA OPTK Osonatione |                  |                                         |                                  |                                   |                   | ◯ Sonstige                                             | alle nich | t erfolgreichen Jobs markieren |                                                                                                    |
| Nr<br>001<br>006<br>007                                             | Kto-Kürzel<br>66085<br>79652<br>66085              |                                             |                  | BLZ<br>57069238<br>57069238<br>57069238 | KtoNr<br>66085<br>73652<br>56085 | Verfahrer<br>HBCI<br>HBCI<br>HBCI | Art<br>UMS<br>EKA | Übetragung<br>26.02.2018-<br>26.02.2018-<br>26.02.2018 | Betrag    | Bankausführung                 | Bitte senden Sie den<br>Auftrag mit der<br>Auftragsart EKA zum<br>Abruf Ihrer<br>elektronischen<br>Kontoauszüge, indem Sie<br>wie gewohnt Ihre PIN<br>eingeben. |
| sen                                                                 | den am 26.02.18 15<br>Senden Bearbeiten            | ~ :50                                       | ∨ Uhr<br>Rundruf | E Pr                                    | ogramm na<br>hen/Storni          | ach der Datenüt                   | ertragun          | ig beenden                                             |           | Internetzugang<br>Beenden      |                                                                                                    |

Sofern der Abruf erfolgreich war, erhalten Sie eine entsprechende Bestätigung von ProfiCash.

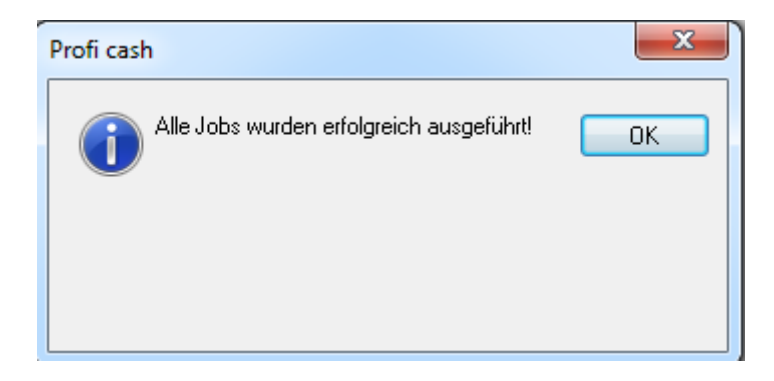

Sie finden Ihren elektronischen Kontoauszug im PDF-Format in dem von Ihnen gewählten Speicherort.

Bei Fragen stehen wir Ihnen gerne zur Verfügung.

E-mail: ebl@raiba-neustadt.de Telefon: 02683/303-8000